# Aprovação de Acesso e/ou Vinculação de Diretores no PNLD Digital

FNDE

### Acesso ao PNLD Digital

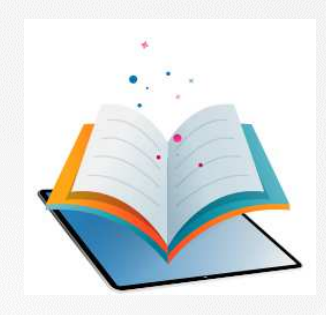

- ✓ O PNLD Digital é a nova plataforma por meio da qual gestores executarão algumas ações relativas ao PNLD.
- O acesso ao sistema PNLD Digital é exclusivamente realizado via plataforma Gov.br. Isso porque os atendimentos oferecidos pela Administração Federal estão sendo reunidos no portal do Gov.br para que todos tenham uma única e segura forma de acesso a todos os serviços do Estado brasileiro.
- Além disso, os perfis do sistema PNLD Digital foram atualizados para que os diretores e técnicos das secretarias de educação tenham mais autonomia na atualização dos seus cadastros e dos dados dos que integram suas equipes.

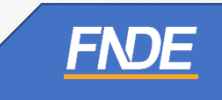

#### Aprovação de acesso de Diretor(a) e/ou vinculação

Caro Secretário(a) de Educação,

O cadastro dos diretores no Sistema PNLD Digital pode ocorrer de duas maneiras, quais sejam:

Cadastro de Diretor sem vínculo a uma escola:

A ser realizado pelos diretores que ainda não possuem qualquer cadastro no Sistema PNLD Digital ou que não estejam vinculados à sua escola no Sistema PNLD Digital.

Após o cadastro, o acesso ao Sistema PNLD Digital dependerá da aprovação da Secretaria de Educação.

#### • Cadastro de diretor vinculado a uma escola:

A ser realizado quando a Secretaria de Educação já procedeu com a vinculação do diretor à sua respectiva escola no Sistema PNLD Digital.

Após o cadastro, o acesso ao Sistema **não** dependerá de aprovação da Secretaria de Educação, uma vez que os dados do(a) gestor(a) e da escola já foram previamente atualizados.

Neste Manual, apresentamos à Secretaria de Educação o passo a passo para 'Aprovação de acesso ao diretor' e/ou 'Vinculação de um diretor a uma escola'. Vamos juntos!

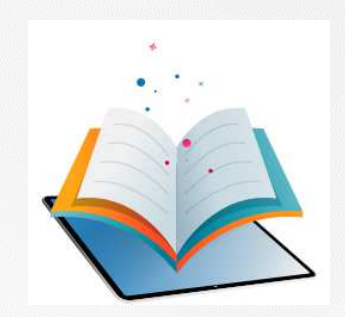

# Aprovação de acesso de Diretor(a)

# Aprovação de acesso de Diretor(a)

- O(a) Secretário(a) de Educação, o coordenador do livro e os técnicos da equipe do livro possuem perfil para aprovar ou reprovar o acesso de um diretor ao Sistema PNLD Digital.
- ✓ Para aprovar ou reprovar o acesso de um(a) diretor(a), clique em (♣) >> Solicitações.
- ✓ Informe o CPF do(a) diretor(a) no campo de busca, conforme abaixo.

| Notificações           |                     |               |          | - |
|------------------------|---------------------|---------------|----------|---|
| Buscar por Nome ou cp! | <b>Q</b> Filtrar pr | or: Selecione | • Limpar |   |

# Aprovação de acesso de Diretor(a)

✓ Após localizar o(a) diretor(a), basta aprovar ou reprovar o seu acesso ao sistema.

| = PNLE            | )    | Programa Naci | onal do Livro e Material Dida | ático Lussede      | Across a Informação - A | enablidate   III 🕱 🙆 -                |
|-------------------|------|---------------|-------------------------------|--------------------|-------------------------|---------------------------------------|
| n > Notificações  |      |               |                               |                    |                         | Solicitações de Editoras / Produtora: |
| Notificaçõ        | es   |               |                               |                    |                         |                                       |
|                   |      | x q           | Filtrar por                   |                    | • Limpar                |                                       |
| Notificações      | Nome |               | Perfil                        | Data               | Unidade de Ensino       | Ações 🚺                               |
| Cestor de Unidade |      |               | Gestor de Unidade de Ensino   | 08/08/2023 - 11:56 | EC 405 NORTE            | Reprovar Aptovar                      |
|                   |      |               |                               |                    | Exibir 10               | 💌 ldelpáginas 🤇 🤉                     |

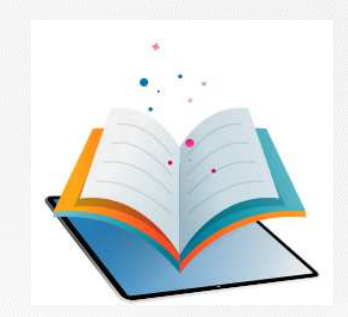

# Como vincular o(a) diretor(a) a sua escola

### Como vincular o(a) diretor(a) a sua escola

- Para vincular um(a) diretor(a) a uma escola, basta localizar a escola no sistema inserindo o código INEP ou o nome da escola no campo de busca.
- ✓ Importante! Não pode haver espaços antes e depois do INEP ou do nome da escola.

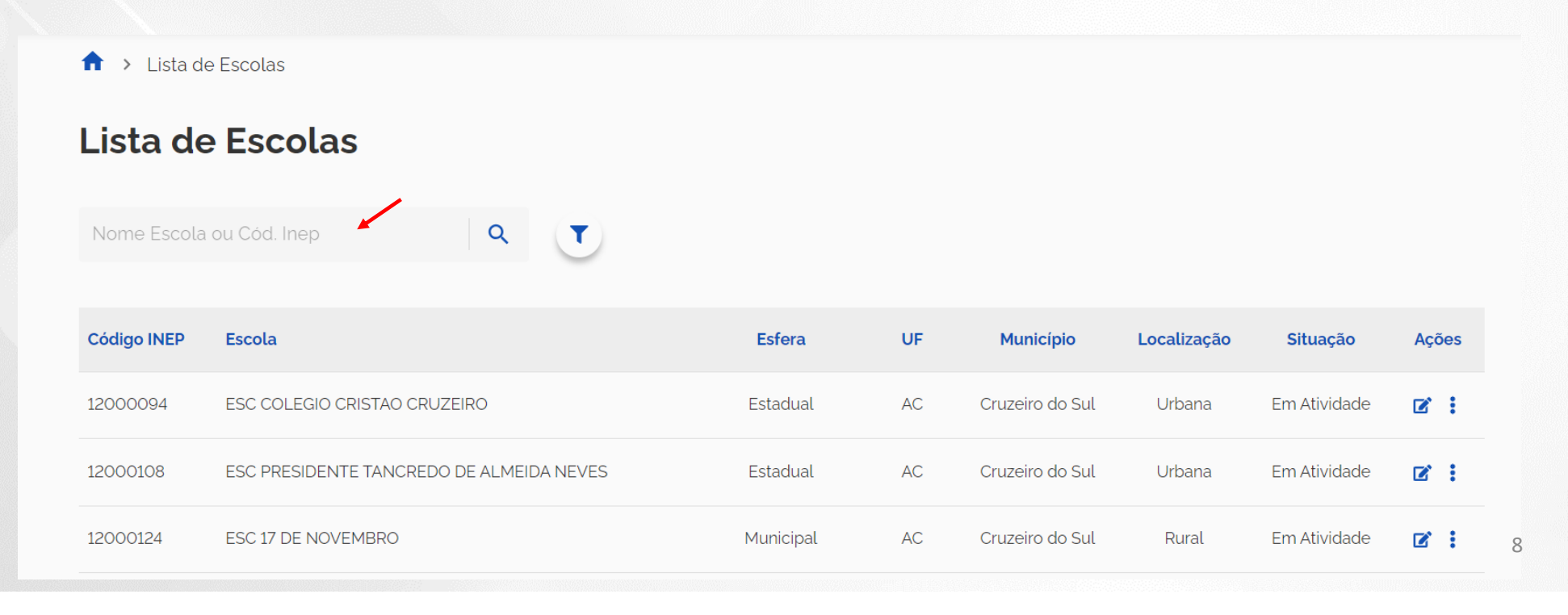

### Como vincular o(a) diretor(a) a sua escola

✓ Após localizar a escola, clique no ícone
☑ e atualize os dados da escola e do(a) diretor(a).

↑ Lista de Escolas

#### Lista de Escolas

Nome Escola ou Cód. Inep Q 💙

| Código INEP | Escola                                   | Esfera    | UF | Município       | Localização | Situação     | Ações      |
|-------------|------------------------------------------|-----------|----|-----------------|-------------|--------------|------------|
| 12000094    | ESC COLEGIO CRISTAO CRUZEIRO             | Estadual  | AC | Cruzeiro do Sul | Urbana      | Em Atividade | 2          |
| 12000108    | ESC PRESIDENTE TANCREDO DE ALMEIDA NEVES | Estadual  | AC | Cruzeiro do Sul | Urbana      | Em Atividade | <b>2</b> : |
| 12000124    | ESC 17 DE NOVEMBRO                       | Municipal | AC | Cruzeiro do Sul | Rural       | Em Atividade | ☑ :        |

# Como vincular o(a) diretor(a) a sua escola

- Após atualizar os dados da escola no sistema, o(a) diretor(a) então vinculado terá acesso ao PNLD Digital sem necessidade de aprovação pela Secretaria de Educação.
- ✓ Clique em salvar.

| AC / Cruzeiro do Sul                   | < Vol                     | tar |
|----------------------------------------|---------------------------|-----|
| Estadual                               |                           |     |
| Urbana                                 |                           |     |
| indereço                               |                           |     |
| od IBGE                                |                           |     |
| 1200203                                |                           |     |
| ndereço                                | Complemento               |     |
| Rua Antônio Costeira                   |                           |     |
| lúmero' Bairro'                        | CEP ' Telefone '          |     |
| 1505 Cohab                             | 69980-000 (68) 99224-0541 |     |
| -mail."                                | Site                      |     |
|                                        |                           |     |
|                                        |                           |     |
| liretor                                |                           |     |
| PF '                                   | Nome *                    |     |
|                                        |                           |     |
| -mail "                                |                           |     |
|                                        |                           |     |
| responsivel polo Recebimento de Livros |                           |     |
| ne ·                                   | Nome '                    |     |
|                                        |                           |     |
|                                        |                           |     |
| (68) 00072-7724                        | E-man                     |     |
| 100/ 333/2-7734                        |                           |     |
| argo/Função "                          |                           |     |
| Coordenadora Administrativa            |                           |     |
|                                        |                           |     |
|                                        | Cancelar Salva            |     |
|                                        |                           |     |
|                                        |                           |     |

10

#### Cadastro e Gerenciamento de Perfis

- O(a) Secretário(a) de Educação poderá gerenciar os perfis de coordenador(es) do livro, equipe do livro e diretores de escola no Sistema PNLD Digital.
- Os perfis de coordenador(es) do Livro poderão gerenciar os perfis de técnicos da equipe do livro e os diretores da sua rede.
- ✓ Os técnicos da equipe do livro poderão gerenciar os perfis dos diretores das escolas.
- O manual contendo o passo a passo do cadastro de perfis de coordenador(es) do livro e equipe do livro no Sistema PNLD Digital encontra-se disponível no link <u>https://www.gov.br/fnde/pt-br/acesso-a-informacao/acoes-e-programas/programas/programas-do-livro/pnld/manuais-pdde-simec</u>

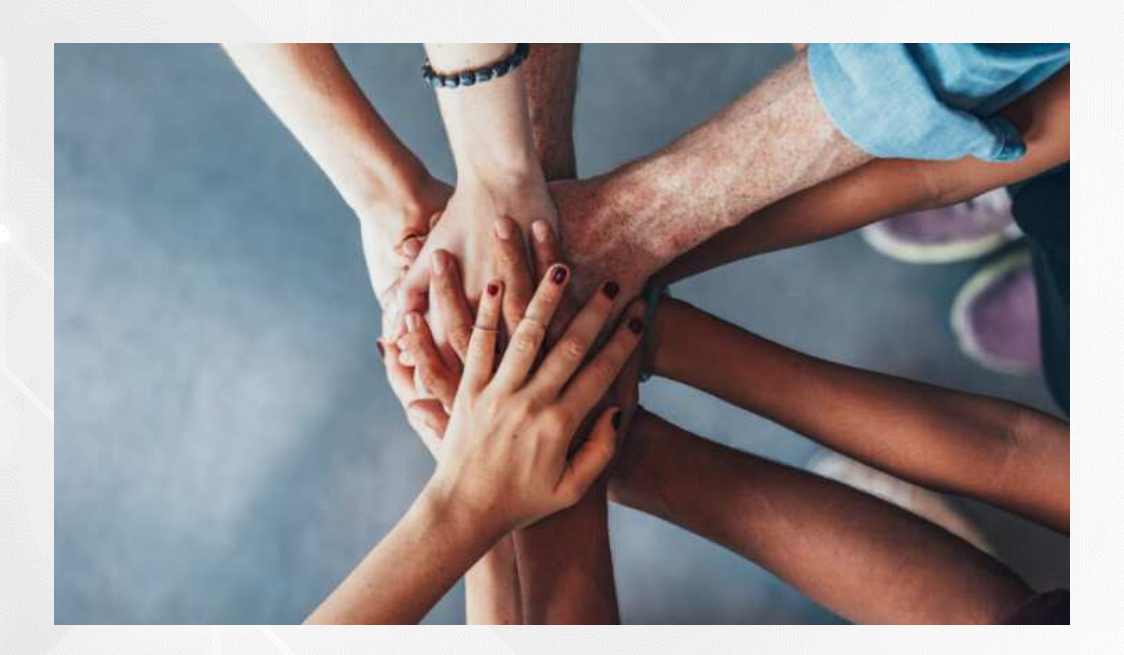

• Portal do FNDE:

https://www.gov.br/fnde/pt-br/acesso-a-informacao/acoes-e-programas/programas/programas-do-livro

#### Dúvidas: <u>livrodidatico@fnde.gov.br</u>